## Favorit Converter Tool Manual

You can download the Favorit Converter here: <u>Downloads</u> It is language version independent and available in English.

- 1. Open Archicad 28 and start a project with your own Monolith template (Archicad 27 or older).
- If your template and library is older than Archicad 27 then first perform a migration upon project start.
- If your template and library is from Archicad 27 then the migration window will still appear upon project start, but you can skip it. This is because the 27 and 28 library is the same. If you still want to migrate, you can do so, then the 28 library will be loaded containing Archicad Library 27 lcf.

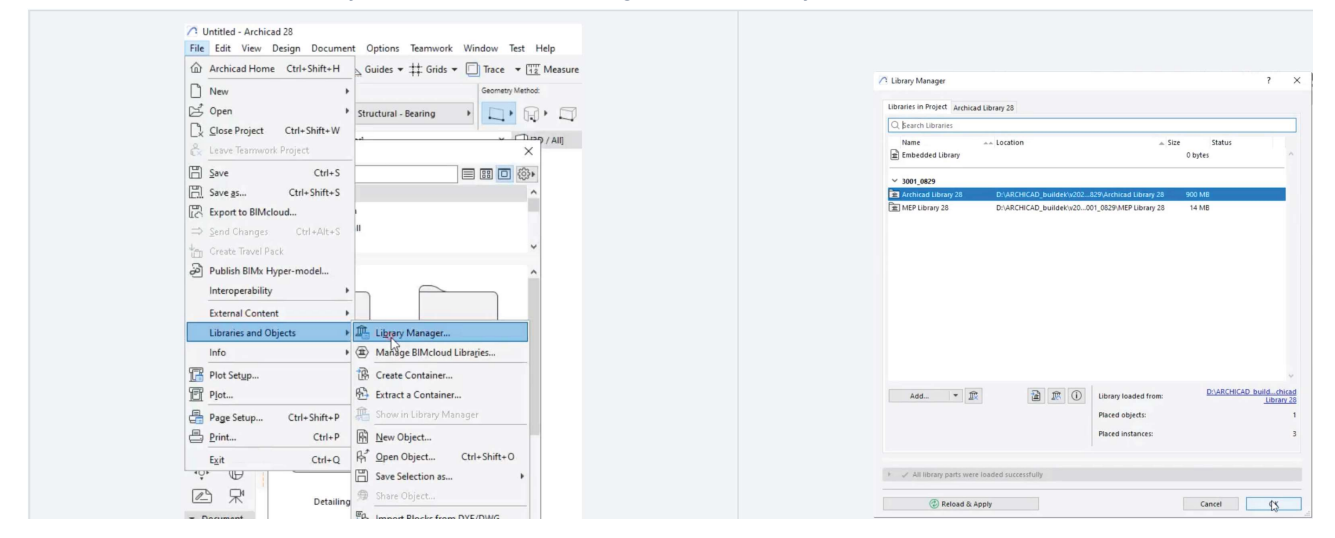

 Open the cog wheel on the Favourites Palette, choose Import/Export, then Export your favourites as an xml file into a new folder. (Please make sure that the path name is short. For example: C://Desktop/Archicad27\_Favorites)

| / Untitled - Archicad 28<br>Ella Edit View Darine Document Ontions Teamwork Window Test Halo | C Import/Export Eavorites ? X             | kowa for folder X                                                                                        |
|----------------------------------------------------------------------------------------------|-------------------------------------------|----------------------------------------------------------------------------------------------------|
| I I I I I I I I I I I I I I I I I I I                                                        |                                           |                                                                                                    |
| Main: Layer: Geometry Method: Reference Line Location:                                       | Import from:                              | > & Novegaters, Statis<br>> This PC                                                                      |
| Defuit Settings 🛛 🔹 👁 Structural - Bearing 🔸 🏹 🙀 🖓 💭 🖓 🔤 Core Outside 🔸                      | C Eolder (containing VMI filer)           | > Contraction (Contraction)                                                                              |
| Records Stand                                                                                |                                           | Registe Bin     Advised 27 (Bio 2001-1.0                                                                 |
| Design     Q. Search Favorites     Design     Que design     Design     Design     Design    | File (Archicad Project or PRF)     Import | Andrease Control and Annual Angels 1.1<br>Andrease Control Angels 1.1<br>Andrease Control and Angels 1.1 |
| A motation                                                                                   |                                           | > EMdourl<br>> convert                                                                                   |
| Curtain Wall     Filter Folders Automatically                                                | Export to: Exporting: 278                 | Hearing Type OC Genos                                                                                    |
| Element Transfer Settings                                                                    | Enlider (concentra VMI film)              |                                                                                                    |
|                                                                                              | Polder (generates XML files)              |                                                                                                    |
| 8 F                                                                                          | O File (PRF)                              |                                                                                                    |
|                                                                                              | Salacted Exporiter Only                   |                                                                                                    |
| Annotation Curtain Wall                                                                      | Selected ravolites only                   |                                                                                                    |
| ¢ B                                                                                          |                                           |                                                                                                    |
| ✓ Viewpoint                                                                                  | Close                                     |                                                                                                    |
|                                                                                              |                                           |                                                                                                    |
|                                                                                              |                                           |                                                                                                    |
|                                                                                              |                                           |                                                                                                    |

**3.** Download the Favorit Converter from <u>here</u> and extract the zipped folder.

| ~                                    |                      |                    |          | - batract Compressed (Zapped) Folders                                         |      |
|--------------------------------------|----------------------|--------------------|----------|-------------------------------------------------------------------------------|------|
| ime .                                | Status Date modified | hype               | Size     | Select a Destination and Extract Files                                        |      |
| addoninfomentes.tpl                  | 2024-02-21 2:26 PM   | Archicad Project T | 9,45     | Files will be extracted to this (ridee                                        |      |
| addoninfomentes.tpl.bpn              | 2024-02-21 1:36 PM   | Archicad Solo Proj | 9,11     | suppretextOreDrive - Stephast St/Desiteplanate converter windows (112) Browse |      |
| ADES.txt                             | 2023-06-09 10:01 AM  | Text Document      |          |                                                                               |      |
| AnyDesk_GR Open                      | -05-02 8:10 AM       | Windows Installer  | 7,75     | Show extracted files when complete                                            |      |
| ARCHICAD 2 Open in new window        | -04-11 1:54 PM       | Archicad Project T | 9,10     |                                                                               |      |
| Archicad 28 Share with Skype         | -09-12 3:14 PM       | Archicad Project T | 7,61     |                                                                               |      |
| Archicad Sta                         | -05-08 9:20 AM       | RP1 File           |          |                                                                               |      |
| Archicad Sta                         | -05-08 9:20 AM       | RP IA File         |          |                                                                               |      |
| Archived Sta                         | -05-08 9:20 AM       | DDTA CI-           |          |                                                                               |      |
| Archicad Sta                         | 05-08-9120 AM        | RP 14 File         |          |                                                                               |      |
| Archicad Sta                         | 05-00 9-24 AM        | DDTA Ella          |          |                                                                               |      |
| Archicad Sta                         | 05-00 9-24 AM        | DDT Eile           |          | Bytract Can                                                                   | ncel |
| Give access to                       | > 05.08 9.24 AM      | RDTA File          |          |                                                                               |      |
| Archicad-28                          | -06-19 10:57 AM      | Application        | 3,279,15 |                                                                               |      |
| Automatic C Restore previous version | -09-08 8:35 AM       | Microsoft PowerP   |          |                                                                               |      |
| CrashDump- Send to                   | > -05-08 9:20 AM     | DMP File           |          |                                                                               |      |
| CrashDump- Cut                       | -05-08 9:24 AM       | DMP File           | 25       |                                                                               |      |
| debuglog Com                         | -05-28 11:26 AM      | Text Document      |          |                                                                               |      |
| ECOS-4746.d                          | -10-20 8:26 AM       | Microsoft Word D   |          |                                                                               |      |
| Ecosystem Q Create shortcut          | -06-06 2:39 PM       | Microsoft Excel W  |          |                                                                               |      |
| epic history.t Delete                | -11-08 1:17 PM       | Text Document      |          |                                                                               |      |
| epicDani.txt Rename                  | -11-08 1:19 PM       | Text Document      |          |                                                                               |      |
| eydraWQiOUI Properties               | -01-19 1:39 PM       | Text Document      |          |                                                                               |      |
| favorite-converter_windows-26.71.2ip | 2024-10-01 11:19 AM  | Compressed (zipp   | 9,7: 🗸   |                                                                               |      |

4. Open a new project with an Archicad 28 template. You will see in the Library Manager that the extension of the library content is now .libpack

| Create a New Project from:                                                                                                    | Q, Bearch Libraries                                                                                                    |
|----------------------------------------------------------------------------------------------------|----------------------------------------------------------------------------------------------------|
| <ul> <li>Template</li> <li>Template.tpl</li> <li>Browse Template</li> <li>This will create a new Project based on a selected template file.</li> <li>Launch a new instance of Archicad</li> </ul> | Inst         Install         Install         Install           Image: Install         Antonia (Install Park Antonia)         Antonia (Install Park Antonia)         Antonia (Install Park Antonia)           Image: Install Park Antonia         Antonia (Install Park Antonia)         Antonia (Install Park Antonia)         Antonia)         Antonia)< |
| Work Environment Profile                                                                                                    | Paced bipedia: 0<br>Paced bipedia: 0<br>Paced bipedia: 0                                                                                                    |
| Last Profile used                                                                                                    | <ol> <li></li></ol>                                                                                                    |
| Cancel New                                                                                                    | Canon Of Strand Report                                                                                                    |

5. Open the Add-on Manager and Add the Favourite Converter to your Add-ons.

| C1 Untitled - Archicad 28                                    | Chaldedhage 2 X                                                                                                    | d facialization.                                                                                                    |       |
|--------------------------------------------------------------|----------------------------------------------------------------------------------------------------|----------------------------------------------------------------------------------------------------|-------|
| File Filit View Design Document Octions Teamwork Window Help | S AMUALI ADD DM                                                                                                    | Lastra Delay - 0.7 P -                                                                                                    |       |
|                                                              | Check The And-One pie with The Check                                                                                                    | *                                                                                                    |       |
| 🙆 🗠 🖓 🥙 🚵 Element Attributes 🔸 🕶 🖾                           | ( ) provide the second second se                                                                                                    | Canada Marana Canada Marana Canada Canada Cana                                                                                                    |       |
| S Constanting                                                | A conserve family and the second family and the second family and  | Index Readinate Reader Reader                                                                                                    |       |
| Main: Layer V Propinty Wainager Method:                      |                                                                                                    |                                                                                                    | - 1   |
| Classification Manager                                       | A Contraction of the second second se | taxis both self dependent is faced start                                                                                                    |       |
| Default Settings                                             | a Advertision Barrier Barrier Barr                                                                                                    | 🧶 💽 Pastar Bagin 🔽 00, jana 📝 isas crei                                                                                                    |       |
| Complex Profiles +                                           | 2 Oot and brand that the second                                                                                                    | 5.0                                                                                                    |       |
| b man constitue of a set                                     | One and the field in the field in the f      | 💉 💦 major 👔 Randard 🔄 nanical and                                                                                                    |       |
| IR L J Favorites ↓ Load Manager ×                            |                                                                                                    | The Life Advanced Life                                                                                                    |       |
| I lad Combination                                            | Key 100 to 100     Key 100 to 100     Key 100 to 100     Key 100 to 100     Key 100 to 100     Key 100 to 100     Key 100 to 100     Key 100     Key 100           |                                                                                                    |       |
| - Delai                                                      | Construction of the Construction of the Constr | and the second second s |       |
| S v D Favorites du Lozd Mapping                              | · () accounters                                                                                                    | Destauration                                                                                                    |       |
|                                                              | 20-cmash-frader                                                                                                    | here i                                                                                                    |       |
| Annotation + Load Categories                                 | Ladow Oringsa herodeleted function to following Reserves for an and the second second s                                                                                                    | Res diger Wildlife v                                                                                                    | Greet |
| Cuttain Wall Park to be a second for                         | Internet of a second second second second second second second second second second second second second second                                                                                                    |                                                                                                    |       |
| F FH Para Auto messection                                    | New 10 Resignion Data. (Downson                                                                                                    |                                                                                                    |       |
| Detaing Ch Add On Manager                                    |                                                                                                    |                                                                                                    |       |
| P. OC                                                        |                                                                                                    |                                                                                                    |       |
| Project Professorer                                          | · E. Burtan o werden with our                                                                                                    |                                                                                                    |       |
| (A M                                                         | D LD me                                                                                                    |                                                                                                    |       |
| Work Environment                                             | An Add Construction to the last of a last designed and Construction of the Additional States                                                                                                    |                                                                                                    |       |
|                                                              | EL 🔀 the designated auto con States                                                                                                    |                                                                                                    |       |
|                                                              | Ordepart recolumed Physical II - Summing Prevented II-                                                                                                    |                                                                                                    |       |
|                                                              | Own                                                                                                    |                                                                                                    |       |
|                                                              | Auto Des las tito holdes are atinge austitutor in tito tala dis Adarages No.                                                                                                    |                                                                                                    |       |
|                                                              |                                                                                                    |                                                                                                    |       |
|                                                              |                                                                                                    |                                                                                                    |       |
|                                                              |                                                                                                    |                                                                                                    |       |

Click extract, then when it is ready, select and add the Favourite Converter.

|                                                                                                    |                                                                                                    | (1 Perd Add | On Ne                               |                     |                 |        | ×        | Add-On Manager 7                                                                                                    |
|----------------------------------------------------------------------------------------------------|----------------------------------------------------------------------------------------------------|-------------|-------------------------------------|---------------------|-----------------|--------|----------|----------------------------------------------------------------------------------------------------|
| Image: Image:                                                                                                    | Image: Section 1     Image: Section 1         Image: Section 1   Image: Section 1 Image: Section 1 Image: Section 1<                                                                                                    | Look        | in: favorte-converter_windows-20.71 | - <b>G Ø 🕫 </b> 🖓 - |                 |        |          | S) MUMANELE ADD CHIS                                                                                                    |
|                                                                                                    |                                                                                                    | *           | Name<br>formula complete data       | Date readified      | Type            | Size   |          | Check the Add-Ons you wish to Isadi.                                                                                                    |
|                                                                                                    |                                                                                                    | Quick acce  | b favorite comparise-20.aps         | 2024-10-01 11:19 AM | Archiced Add-On | 301 KB |          | C, net                                                                                                    |
|                                                                                                    | Image: Image:                                                                                                    | Desktop     |                                     |                     |                 |        |          | Lasé Hane . Type Hoo<br>B Facete Constyler Tool D                                                                                                    |
| Note       Note which we define the second status in the second status in                                                                                                    | Net       Set       Set                                                                                                    | Libraries   |                                     |                     |                 |        |          |                                                                                                    |
|                                                                                                    | Image: Section of the section of the sec                                                                                                    |             |                                     |                     |                 |        |          |                                                                                                    |
| Construction     Construction     C                                                                                                    | Para under ser for<br>Para under ser for<br>Para                                                                                                    | Network     |                                     |                     |                 |        |          |                                                                                                    |
| Name watching watch watching watching watching watching watching watching watchi                                                                                                    | See Name & All Normal Annual Annual A                                                                                                    |             |                                     |                     |                 |        |          |                                                                                                    |
| Other has an add of the second line         0         0         0         0         0         0         0         0         0         0         0         0         0         0         0         0         0         0         0         0         0         0         0         0         0         0         0         0         0         0         0         0         0         0         0         0         0         0         0         0         0         0         0         0         0         0         0         0         0         0         0         0         0         0         0         0         0         0         0         0         0         0         0         0         0         0         0         0         0         0         0         0         0         0         0         0         0         0         0         0         0         0         0         0         0         0         0         0         0         0         0         0         0         0         0         0         0         0         0         0         0         0         0         0                                                                                                    | Rear water states       Image: State states       Image: States       Image: State states       Image: State state state state states       Image: State state state state state states       Image: State state state state state state state state state states       Image: State state state state state state state state state state state state state state state state state state state state state state state state state state state state state state state state state state state statest       Image: State state state state statest                                                                                                    |             |                                     |                     |                 |        |          | Note: The visibility and mean location of Add-One in the Anthroad interface depend on Work Environment settings. These can be customized in Work Environment -<br>Command Laport Schemes. |
| Norm         Statistical         Statistical         Statis         Statis         Statis <td>Nave     Imperson       Nave     Imperson       Nave     Imperson</td> <td></td> <td>Hide loaded Add Ces</td> <td></td> <td></td> <td></td> <td></td> <td>ONNI NO GOA 🕦 4</td> | Nave     Imperson       Nave     Imperson                                                                                                    |             | Hide loaded Add Ces                 |                     |                 |        |          | ONNI NO GOA 🕦 4                                                                                                    |
| No. rays         No. rays         No. ray         No. ray         No. rays         <                                                                                                    | Ne n'aux 2 Gener<br>2 Gener<br>2 G |             | Fie name: favote-conveter-21 apr    |                     |                 |        | ~ OK     | <ul> <li>         EXTLIST OF AWARABLE ADD ONS     </li> </ul>                                                                                                    |
| Even Add China served Transmitter The Teleford Teleford      TeleFord Teleford Teleford      TeleFord Teleford Teleford      TeleFord Teleford Teleford      TeleFord Teleford Teleford      TeleFord Teleford Teleford      TeleFord Teleford Teleford      Teleford      TeleFord Teleford      Teleford      T                                                                                                    | A Add One sparafit a series frame and series of the straight and dates frame.                                                                                                    |             | Files of type: # Add-One            |                     |                 |        | ~ Cancel | D Add_ Families                                                                                                    |
| B) Ellow experience and encode and encoded and encoded and encode                                                                                                    | Die Die ausgeweis darbeit nicht werden bei der Bestellung Beweisskal dem Ortsprechen Unter State und der Beweisskal dem Ortsprechen Unter State und der Beweisskal dem Ortsprechen Unter State und der Beweisskal der Bestellung der Beweisskal der Bestellung der Bestellung der                                                                                                    |             |                                     |                     |                 |        |          | An Add-On samed be removed from the list if it is in the designated Add-One failer.                                                                                                    |
| 1/2/ La land designment in the second second se                                                                                                    | Chargen feedbellooff actual (3). Tootengy feedbellooff actual (3).<br>Add One the table or a day analise in Face of the Chargen (a).                                                                                                    |             |                                     |                     |                 |        |          | Ra Dian december 446/00 febre                                                                                                    |
|                                                                                                    | Add One this faith any share publicity in the Add On Kinager Ke.                                                                                                    |             |                                     |                     |                 |        |          | C/Program Filer/GRAPHS/DIT/Arthicad 28 - Technology Preview/Add One                                                                                                    |
| Darge                                                                                                    | Add them is that future an annual mediation of the Add the Register La.                                                                                                    |             |                                     |                     |                 |        |          | Charg                                                                                                    |
| Add On to This fair an energy and all in the Add On langur M.                                                                                                    |                                                                                                    |             |                                     |                     |                 |        |          | Add-Ons in this failter are always available in the Add-On Manager list.                                                                                                    |
|                                                                                                    | Grout OK                                                                                                    |             |                                     |                     |                 |        |          | Canori Doc                                                                                                    |

6. Once it is installed, open the Favourite Converter from the Options menu.

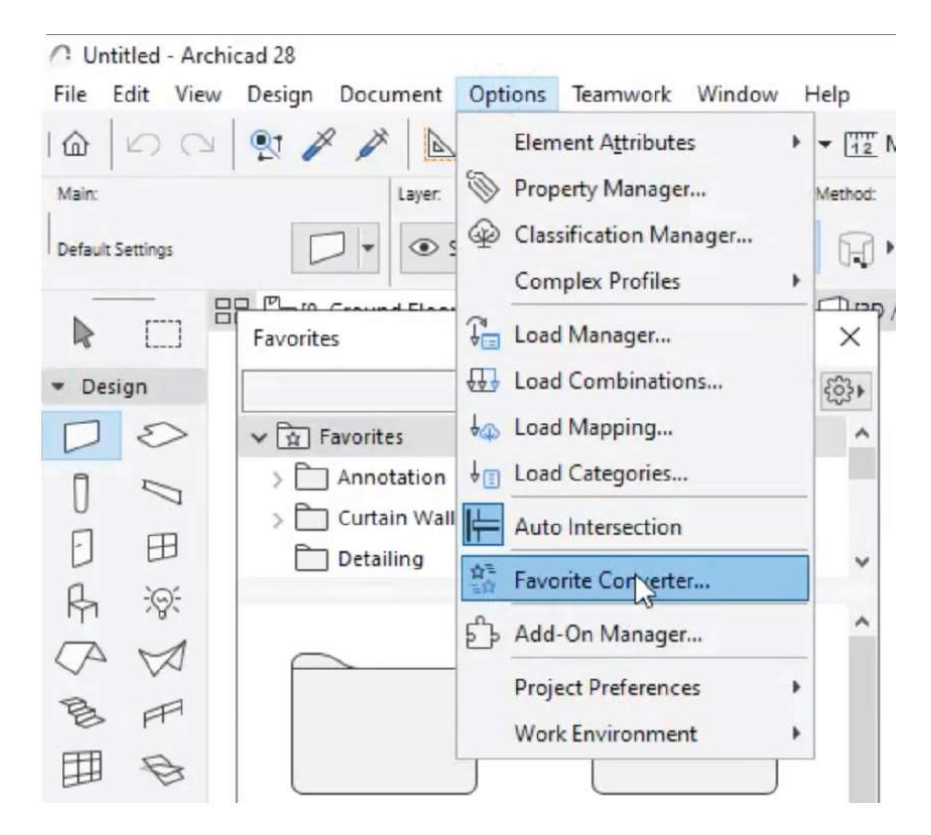

7. First, browse for the Favourite xml you extracted before.

| Name   Note:   Note: <th></th> <th></th> <th></th> <th></th> |                                                                                                    |                                                                                                    |                                                                                                    |                                                                                                    |
|----------------------------------------------------------------------------------------------------|----------------------------------------------------------------------------------------------------|----------------------------------------------------------------------------------------------------|----------------------------------------------------------------------------------------------------|----------------------------------------------------------------------------------------------------|
|                                                                                                    | Working France Source France Source France Source France Source France Source France Source France Source France Source France Source France Source France Source France Source France Source France Source France Source France France Fra | Perida VAS Kins to convert     Perida VAS Kins to convert     Perida VAS Kins to convert | 7 Konstant<br>The test at<br>a second<br>2 Second<br>2 Secon | Construction on the second second secon |

8. Second, browse to create a desired destination folder for the converted favourites and the parameter xml.

| Archicad Favorites Converter Iool                                                    | ł ×                                                                        | Archical I              | Favorites Converter Tool       |
|--------------------------------------------------------------------------------------|----------------------------------------------------------------------------|-------------------------|--------------------------------|
| Weicomet                                                                             |                                                                            |                         | Browse For Folder X            |
| This tool helps you update your favorites to be                                      | Paronite XML files to convert                                              | This tool h             |                                |
| compatible with the new Library Packages system in<br>Archicad.                      | CrUSers/kNovogradecz/OneDrive - Graphisoft SE/Desktop/AC28Favorite: Browse | compatibile<br>Archicad |                                |
| How to use it:                                                                       | Destination fielder for converted favorite XML files and logs:             | How to use              | > FeveritConverter             |
| 1. Expart your favorites as XML files from within                                    | bifige                                                                     | 1. Export y             | > favorite                     |
| Archicad (Favorites palette).                                                        |                                                                            | Arthica                 | > Fevorite Converter           |
| <ol><li>Browse to the folder where the exported favorites<br/>are located.</li></ol> | Conversion Log                                                             | 2. Browse<br>are loca   | foreste converte windows 20.11 |
| 3. Select a different folder where the converted files                               |                                                                            | 3. Select a             | > Favorites                    |
| will be saved.                                                                       |                                                                            | will be                 | > Feature Topples              |
| 4. Click the "Convert" button.                                                       |                                                                            | 4. Click th             | GDL_teat                       |
| 5. Check the conversion logs for detailed                                            |                                                                            | 5. Check t              | > itaac xml                    |
| newly added or deleted parameters.                                                   |                                                                            | newb a                  | > magén                        |
| 6. Import your converted favorites into Archicad                                     |                                                                            | 6. inparts              | Namenal                        |
| lanouter baseater                                                                    |                                                                            | Prote                   | Newfolder                      |
| For more detailed instructions and help interpreting                                 |                                                                            | For more d              | AC28Fevorites Repark           |
| the conversion logs, please read our detailed guide:                                 |                                                                            | Die comer               |                                |
| Favorites Converter Tool Guide                                                       |                                                                            | Encortes C              | Make New Folder OK Cancel      |
|                                                                                      |                                                                            |                         |                                |
|                                                                                      |                                                                            |                         |                                |
|                                                                                      | Convert Cancel                                                             |                         | Convert                        |

9. Then press 'Convert' and wait until the 'Conversion Finished' message appears.

| chicad Favorites Converter Tool                                                                                                    |
|----------------------------------------------------------------------------------------------------|
| chical favorites Converter Tool Woomen Uncome Uncome Uncom |

10. Now those favourites that can be converted automatically are converted. And the ones having parameters need to be set manually are listed in the parameter\_changes.csv.

| Archicad Favorites Converter Tool                                                                                                    | ? ×                                                                                                    | 🜒 Antere 👥 💥 🖓 (?) (?) i a parente despite (?) (?) (?) (?) (?) (?) (?) (?) (?) (?) |
|----------------------------------------------------------------------------------------------------|----------------------------------------------------------------------------------------------------|------------------------------------------------------------------------------------|
| Humer  States and the state of the state of | Factor MA for is small Count May and Same (Same (Same |                                                                                    |

11. Now import the converted favourites into your new 28 template. Open the cog wheel on the Favourites Palette and select Import/Export. Select 'Folder (containing XML files), then press Import. Then select the folder named Converted\_Favorites\_date\_and\_time from the conversion destination folder.

| Får Edit Verw Besign Document Options Teamwork Window Help                                                                                                    | ☐ Import/Export Favorites ? ×                                                                  | Brown For Folder X                                                                                |
|----------------------------------------------------------------------------------------------------|------------------------------------------------------------------------------------------------|---------------------------------------------------------------------------------------------------|
| (a)     (b)     (b) </td <td>Import from:      Folder (containing XML files)      File (Archicad Project or RPF)     Import</td> <td>■ Costag Allored Solution</td>                                                                                                    | Import from:      Folder (containing XML files)      File (Archicad Project or RPF)     Import | ■ Costag Allored Solution                                                                         |
| Comp         Image: The second second | Export to: Exporting: 250<br>O Folder (preents 304, files)<br>@ File (PDF)                     | )                                                                                                 |
|                                                                                                    | Selected Favorites Only Export Close                                                           | ) _ Ankas 70,000 0<br>_ Ankas 70,000 1<br>_ Ankas 60,000 400 400 10<br>_ Ankas 600 200 400 400 10 |

12. During the import make sure that you choose the 'Delete All before Import' button in the drop down to delete previous favourites because they are not working with the Global Library. (You can still use them with 27 or older projects when you need it.)

| Impact Favorites     ?     ×       Secretistis Impact 271     Secretistis Impact 271       B <sup>20</sup> /s 10000 Preds bete     Ownerite     C       B <sup>20</sup> /s 10000 Preds bete     Ownerite     C       B <sup>20</sup> /s 10000 Preds bete     Ownerite     C       B <sup>20</sup> /s 10000 Preds bete     Ownerite     C       B <sup>20</sup> /s 10000 Preds bete     Ownerite     C       B <sup>20</sup> /s 10000 Preds bete     Ownerite     C       B <sup>20</sup> /s 10000 Preds bete     Ownerite     C       B <sup>20</sup> /s 10000 Preds bete     Ownerite     C       B <sup>20</sup> /s 10000 Preds bete     Ownerite     C       B <sup>20</sup> /s 10000 Preds bete     Ownerite     C                                                                                                    | Import Floaters     ?     ×       Name     Floaters     Section 51 Seguraters       0 % 10000 Floaters     0       0 % 10000 Floaters     0       10000 Floaters     0       10000 Floaters     0       10000 Floaters     0       10000 Floaters     0       10000 Floaters     0       10000 Floaters     0       10000 Floaters     0       10000 Floaters     0       10000 Floaters     0       10000 Floaters     0       10000 Floaters     0       10000 Floaters     0       10000 Floaters     0       10000 Floaters     0 <t< th=""><th></th><th></th><th></th></t<>                                                                                                    |                          |                     |                     |
|----------------------------------------------------------------------------------------------------|----------------------------------------------------------------------------------------------------|--------------------------|---------------------|---------------------|
| Minite interview of the second second seco                                                 | Select Antipic Colling Colling Coll                                                                                                    | Import Favorites         |                     | ? ×                 |
| Name     Fulster     Imped Option     Constitution       0% 100300 Preduction     -     Overalitie     Constitution       0% 100300 Preduction     -     Overalitie     Constitution       0% 100300 Preduction     -     Overalitie     Constitution       0% 100300 Preduction     -     Overalitie     Constitution       0% 100300 Preduction     -     Overalitie     Constitution       0% 100300 Preduction     -     Overalitie     Constitution       0% 100300 Preduction     -     Overalitie     Constitution       0% 100300 Preduction     -     Overalitie     Constitution       0% 100300 Preduction     -     Overalitie     Constitution       0% 100300 Preduction     -     Overalitie     Constitution       0% 100300 Preduction     -     Overalitie     Constitution       0% 100300 Preduction     -     Overalitie     Constitution       0% 100300 Preduction     -     Overalitie     Constitution                                                                                                    | Name     Future     Future                                                                                                    |                          | Sele                | cted to Import: 278 |
| R <sup>2</sup> % 1000 Prints Inter Ocennite O. ↑<br>R <sup>2</sup> And optio Demains Ocennite O. ↑<br>R <sup>2</sup> Massi Columi - Ocennite O. ↑<br>R <sup>2</sup> Massi Columi - Ocennite O. ↑<br>R <sup>2</sup> Massi And Markovi - Ocennite O. ↑<br>R <sup>2</sup> Massi And Markovi - Ocennite O. ↑<br>R <sup>2</sup> Massi And Markovi - Ocennite O. ↑<br>R <sup>2</sup> Massi And Markovi - Ocennite O. ↑<br>R <sup>2</sup> Massi And Markovi - Ocennite O. ↑<br>R <sup>2</sup> Massi And Markovi - Ocennite O. ↑                                                                                                    | 8 <sup>1</sup> % 50 1000 Pretab Inter Ocennite Co<br>28 <sup>2</sup> March Demonstration - Ocennite Co<br>28 March Columi - Ocennite Co<br>28 March Columi - Ocennite Co<br>28 March - Ocennite Co<br>28 March - Ocennite Co<br>28 March - Ocennite Co<br>28 March - Ocennite Co<br>28 March - Ocennite Co<br>29 March - Ocennite Co<br>20 March - Ocennite Co<br>20 March - Ocennite Co<br>2 | Name F                   | older Import Option | n (b                |
| B A <sup>d</sup> Auge Denembia . Ocentrite D<br>B A <sup>dd</sup> auge Denembia . Ocentrite D<br>B Abauto Denembia . Ocentrite D<br>B Bay Notestei - Ocentrite D<br>B Bay Notestei - Ocentrite D<br>B D Sy Notestei - Ocentrite D<br>B Sy Stans. Ancestanguar Ocentrite D<br>Wagent Fallers                                                                                                    | B A <sup>de</sup> Auge Demension - Ocenante O<br>B A Basa Colar - Ocenante O<br>B Assa - Ocenante O<br>B Assa - Nata - Ocenante O<br>B B asynicoles - Ocenante O<br>B Stans - Netantojar - Ocenante O<br>D Stans - Netantojar - Ocenante O<br>D Stans - Netantojar - Ocenante O<br>D Stans - Netantojar - Ocenante O<br>D Mayori Falders Mayori - Neverite A Stantong Correct                                                                                                    | 2 % 150/300 Prefab Inter | Overwrite           | Ch ^                |
| 28 R faits: Oair de commente Co<br>28 B faits: Valifiatori - Ocenante Co<br>28 B avis-Valifiatori - Ocenante Co<br>28 Stans-Retargatur - Ocenante Co<br>28 Stans-Retargatur - Ocenante Co<br>29 Rese-Retargatur - Ocenante Co                                                                                                    | Zi Sh shai Colair do wentre do<br>Bi Shai Colair do wentre do<br>Zi Bia Vincou - Orennte do<br>Zi Shaa -Pactangdar - Orennte do<br>Zi Shaa -Pactangdar - Orennte do<br>Di Maget Faiders to maget i to maget i                                                                                                    | Angle Dimension          | Overwrite           | 0                   |
| Ø fis bin>Nati Materief -     Overwrite       Ø Bis hyrinson     Overwrite       Ø Stars-Fread -     Overwrite       Ø Stars-Fread -     Overwrite       Ø Stars-Fread -     Overwrite       Ø Stars-Fread -     Overwrite       Ø Stars-Fread -     Overwrite       Ø Stars-Fread -     Overwrite       Ø Stars-Fread -     Overwrite       Ø Stars-Fread -     Overwrite       Ø Stars-Fread -     Overwrite                                                                                                    | By Bay Windows     Ocenante       CB Bay Windows     Ocenante       CB Staving     Ocenante       CB Staving     Ocenante       CB Staving     Ocenante       CB Staving     Ocenante       Digent Failers     Ocenante       New In Archicad     New In Archicad                                                                                                    | 团 内 Basic Chair -        | Overwrite           | Ch                  |
| 2 (∃ by Window) - Ocenante Os<br>28 \Staan-Pactagetar - Ocenante Os<br>28 \Staan-Pactagetar - Ocenante Os<br>29 Import Frahem Oscante International International Oscante International Oscante Internatio | 2 (∃ by Window) - Oramite (b)<br>20° Stean-Pactangular - Oramite (b)<br>20° Stean-Pactangular - Oramite (b)<br>20° Import Palaes Cancel Import *<br>New in Archicad Extension Station ground                                                                                                    | R Basin - Wall Mounted - | Overwrite           | Ch (                |
| 2 1 Sean-Retard · Overvite Ob<br>2 1 Sean-Retardpoin - Overvite Ob                                                                                                    | Bit Steam-Areant     Oremente     Or       Bit Steam-Areant     Oremente     Or       Ellipsont Folden     Cancer     Based       Newsi Archicad     Newsi     Newsi                                                                                                    | Bay Window .             | Overwrite           | Ch                  |
| 2 % Ban Antongour - Operating Op<br>Character Anton Cancer Input Input In    | 2 ™ Beas-Rectargular - Overwrite D u<br>Dimport Palders Cancel Import •<br>New in Archicad Roots Albering vound                                                                                                    | Beam - Precast .         | Overwrite           | Ch                  |
| Dimport Falders Cancel Import                                                                                                    | Import Falders     Cancel     Import     Import                                                                                                    | 🛛 🖾 Beam - Rectangular   | Overwrite           | α.,                 |
|                                                                                                    | reewin Archikaa                                                                                                    | Import Folders           | Cancel Import       | Import •            |

## 13. Then go to the Library Manager and check if all library parts were loaded successfully.

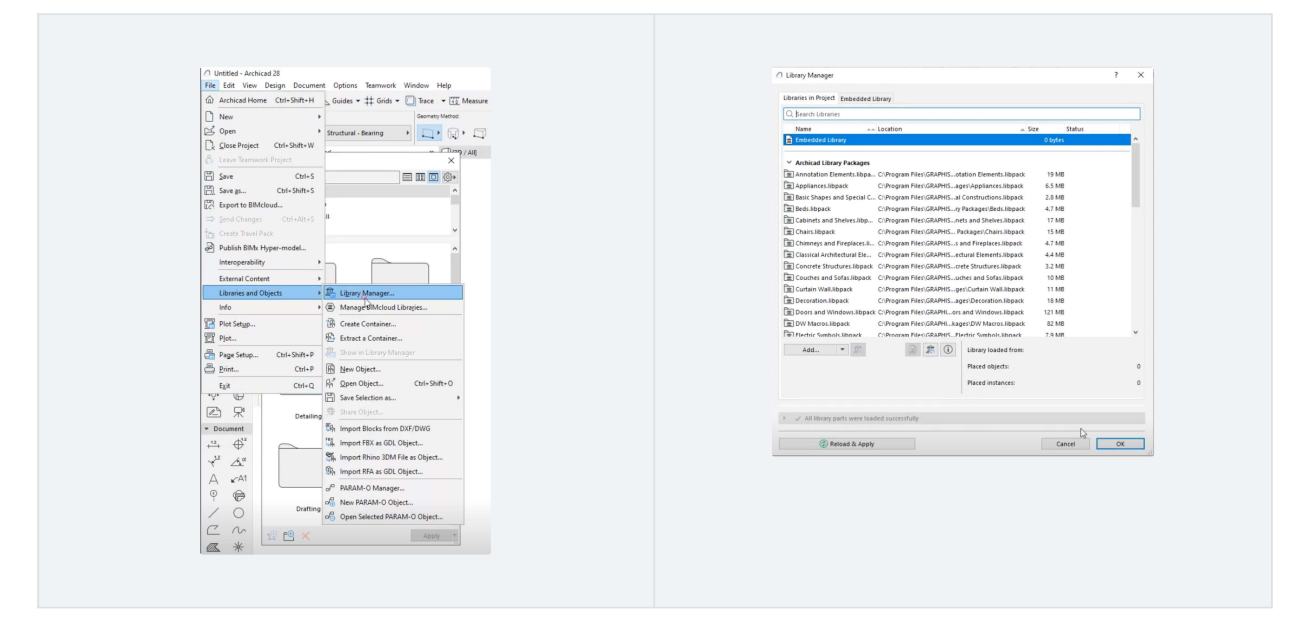